## PICHINCHA EMPRESAS

UN COMPROMISO TAN GRANDE COMO TUS METAS.

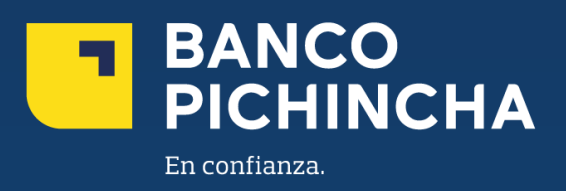

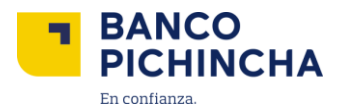

## Instructivo Descarga de Comprobantes Pichincha Empresas

**Pichincha Empresas** es una plataforma que ofrece soluciones financieras integrales para la administración de tu negocio. A través de esta herramienta eficiente y auto gestionable, podrás realizar transacciones y manejar tus operaciones de manera rápida y sencilla, optimizando tu experiencia con agilidad en los procesos y un soporte confiable para el crecimiento de tu empresa.

En este instructivo encontrarás información clave sobre los temas que necesitas, guías prácticas para el manejo de tus operaciones y soluciones claras para cualquier requerimiento. Todo está diseñado para facilitar tu experiencia y ayudarte a obtener resultados rápidamente.

Conoce los pasos a seguir para una mejor gestión

| 1   | Descarga de  | Comprobantes | 3 |
|-----|--------------|--------------|---|
| 1.1 | Descal ya ue | Comprovances |   |

La información contenida en este documento es propiedad Banco Pichincha y solo puede ser utilizada con fines informativos para la persona a la que ha sido dirigida y entregada. Esta información no puede ser distribuida ni copiada total o parcialmente por ningún medio sin la autorización de BANCO PICHINCHA C.A.

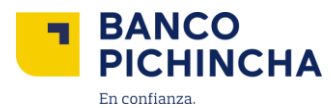

## 1. Descarga de Comprobantes

1.1. Para visualizar "Reportes", da clic "Reportes" y "Centro de Informes".

|                                  | BANCO<br>PICHINCHA                                                         |                                                   | Enlaces Rapidos 👻 🥂 Notificaciones 👻   May 22, 202                            | 5 0. Northite Usuario) ·   0000000871 → Cerrar Sesion |
|----------------------------------|----------------------------------------------------------------------------|---------------------------------------------------|-------------------------------------------------------------------------------|-------------------------------------------------------|
| *                                | Ordenes Cobros   Pagos                                                     | Reportes                                          |                                                                               | A partir de 03:51 PM ECT 💆 👲 🧕                        |
| Orden                            | aes Cobros   Pagos                                                         | Centro de Informes                                | bros v Pagos                                                                  | 🕞 🗶 Pago Individual                                   |
| oruer                            |                                                                            | Carga de Archivo                                  | bios y ragos                                                                  |                                                       |
| Filtros (<br>Select<br>Filtro Aj | Filtros<br>Guardados<br>cciona Filtro •<br>plicado: Fecha de Creacion : 22 | Estado<br>Todo Seleccionado<br>2 O Limpiar Filtro | Fecha de Inicio Recurrencia (Mas reciente) ▼         22/04/2025 to 22/05/2025 | Mas filtros                                           |

**1.2.** En **"Comprobante de Transacción**", seleccionar el informe o reporte a generar, dar clic en **"Seleccionar** "y **"Generar**".

| Favorito | Acciones      | Nombre del Informe                                              | Descripcion                                                     | Tipo            | Configura |
|----------|---------------|-----------------------------------------------------------------|-----------------------------------------------------------------|-----------------|-----------|
| *        | Seleccionar • | Registro de Pagos de Usuario - Lote                             | Registro de Pagos de Usuario - Lote                             | Standard Report | í         |
| *        | Seleccionar • | Registro de Pagos de Usuario - Lote                             | Registro de Pagos de Usuario - Lote                             | Standard Report |           |
| *        | Seleccionar • | Registro de Pagos de Usuario - Instrumento                      | Registro de Pagos de Usuario - Instrumento                      | Standard Report |           |
| *        | Seleccionar • | Registro de Pagos de Usuario - Instrumentos                     | Registro de Pagos de Usuario - Instrumentos                     | Standard Report |           |
| *        | Seleccionar • | Informe de Detalle de Transferencia de Dinero                   | Informe de Detalle de Transferencia de Dinero                   | Standard Report |           |
| *        | Seleccionar • | Informe de Resumen de Metodo de Pago de Transferencia de Dinero | Informe de Resumen de Metodo de Pago de Transferencia de Dinero | Standard Report |           |
| *        | Seleccionar 👻 | Informe de Resumen de Transferencias de Dinero                  | Informe de Resumen de Transferencias de Dinero                  | Standard Report |           |
| *        | Seleccionar • | CobrosUAC                                                       | Reporte UAC de Cobros                                           | Standard Report |           |
| *        | Seleccionar • | ComprobanteTransaccion                                          | Comprobante de Transaccion                                      | Standard Report |           |
| *        | Generar       | turaSalidaPagos                                                 | Estructura de Salida Pagos                                      | Standard Report |           |

Página 3|6

La información contenida en este documento es propiedad Banco Pichincha y solo puede ser utilizada con fines informativos para la persona a la que ha sido dirigida y entregada. Esta información no puede ser distribuida ni copiada total o parcialmente por ningún medio sin la autorización de BANCO PICHINCHA C.A.

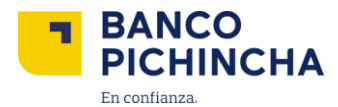

**1.3.** Vendrá preseleccionado "**PDF**" y se deberá completar los campos de: Empresa (Nombre de la Empresa), Numero de Orden, This Nro de Orden. Seleccionar "Generar Reporte".

| On Demand Genera               | te > Comprob | anteTransaccion  |  |  | [Nombre Usuario]       |
|--------------------------------|--------------|------------------|--|--|------------------------|
| Delivery                       |              |                  |  |  |                        |
| Output Type<br>PDF             |              |                  |  |  |                        |
| <ul> <li>Parameters</li> </ul> |              |                  |  |  |                        |
| Empresa                        |              |                  |  |  |                        |
| 2593   TRANSFERUNION           | SA           |                  |  |  |                        |
| Nro Orden*                     |              | This Nro Orden*  |  |  |                        |
| Equals To                      | -            | (Todo)           |  |  |                        |
| [Nombre Empresa]               |              |                  |  |  |                        |
| Item                           |              |                  |  |  |                        |
| Select                         | •            |                  |  |  |                        |
|                                |              | 1Número de Orden |  |  |                        |
|                                |              |                  |  |  |                        |
| Cancelar                       |              |                  |  |  | Enviar Generar Reporte |

**Nota:** El número de orden se encontrará en "Centro de Pagos" la cual se deberá copiar para pegar en **"This Nro Orden".** 

**1.3.1.** Para descargar el comprobante de transacción de un item especifico de una orden de pagos por carga de archivo, da clic en "Item" y selecciona "Equals To". En "This Item" escribe el número de item especifico que deseas descargar y da clic en "Generar Reporte".

| Delivery           |                        |    |                 |
|--------------------|------------------------|----|-----------------|
| Output Type<br>PDF |                        |    |                 |
| ▲ Parameters       |                        |    |                 |
| Empresa*           |                        |    |                 |
| 7657   EYCO SA     |                        |    |                 |
| Nro Orden*         | This Nro Orden*        |    |                 |
| Equals To 💌        | 1Número de Orden       |    |                 |
| Item               | This Item <sup>4</sup> |    |                 |
| Equals To 🔹        | 1Número de Item        |    |                 |
|                    |                        |    |                 |
| Cancelar           |                        | En | Generar Reporte |

La información contenida en este documento es propiedad Banco Pichincha y solo puede ser utilizada con fines informativos para la persona a la que ha sido dirigida y entregada. Esta información no puede ser distribuida ni copiada total o parcialmente por ningún medio sin la autorización de BANCO PICHINCHA C.A.

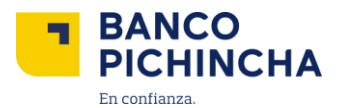

1.4. El comprobante de transacción se visualizará de la siguiente manera.

| PICHINCHA                  |                     | COMPROBANTE DE LA TRANSACCIÓN     |
|----------------------------|---------------------|-----------------------------------|
| ipresa:                    | BANCO PICHINCHA C A |                                   |
| Orden:                     | 25012200KQCK        |                                   |
| em:                        | 25012200KQCK000002  |                                   |
| echa y Hora de generación: | 22/01/2025 10:17 PM |                                   |
| DATOS DEL ORDENANTE        |                     |                                   |
| Cliente:                   |                     | BANCO PICHINCHA C A               |
| Identificación:            |                     | 12XXXXXXXX                        |
| Servicio:                  |                     | OPRE INGRESO NC AJUSTES DEPOSITOS |
| DETALLE DE LA TRANSACCIÓ   | ÓN                  |                                   |
| Referencia:                |                     | Pago Nómina                       |
| Identificación:            |                     | 09XXXXXXXX                        |
| ID. Orden:                 |                     | 25012200KQCK                      |
| Ítem:                      |                     | 25012200KQCK000002                |
| Contrapartida:             |                     | PAGAJUSDEP1                       |
| Cuenta:                    |                     | 2212579957                        |
| Referencia adicional:      |                     |                                   |
| Valor ordenado:            |                     | \$1,356.24                        |
| Forma de pago:             |                     | CTA                               |
| Valor procesado:           |                     | \$1,356.24                        |
| Fecha del proceso:         |                     | 22/01/2025                        |
| Estado:                    |                     | PROCESO EXITOSO                   |
| Número de documento:       |                     | 222117                            |

Página 5|6

La información contenida en este documento es propiedad Banco Pichincha y solo puede ser utilizada con fines informativos para la persona a la que ha sido dirigida y entregada. Esta información no puede ser distribuida ni copiada total o parcialmente por ningún medio sin la autorización de BANCO PICHINCHA C.A.

¿Cómo podemos ayudarte?

PBX (02) 2999 999, Opción 3 🖂 empresas@pichincha.com

- www.<mark>pichincha</mark>.com -

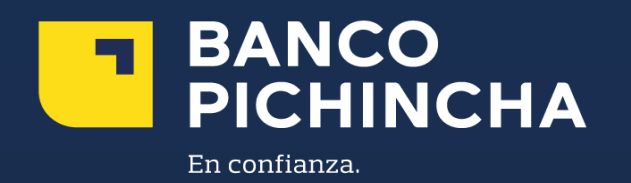